# Primeros pasos con Hapag-Lloyd

Cotización unidades especiales, costos locales y días libres.

Hapag-Lloyd

Hapag-Loyd

Hapag-Lloyd

Hapag-Lloyd

Hapag-Lioyd

Hapag-Uoyd

Hapag-Loyd

Hapegelleyo

the there is a state of the state of the sta

E Hangelland

# Hapag-Lloyd

Hapag-Lloyd

Hapag-Lloyd

Hapag-Lioyd

Hapag-Lloyd

Hapeg-Lloyd

Hapeo-Lloyd

Hand House

E HORSE AND

Hanan-Llove

Hapag-Lloyd

Hapag-Lloyd

Hapag-Lloyd

**Deg-Loyd** 

# Hapagelioyo

Hapapling

a strandica

R Hapistiky

Hazayllog

Haceolikyd

R HOSHLOD

- Incessive

Properties

Hasedley

tonik

Harris Harris

Harioling

a rassilor

## Obtenga sus cotizaciones personalizadas

Con el formulario web para carga especial, ahora puede solicitar su cotización para carga sobredimensionada y a granel fácilmente en línea con Hapag-Lloyd. Utilizando el formulario web fácil de rellenar, nos proporcionará toda la información necesaria y recibirá su cotización personalizada de nuestro equipo de expertos en poco tiempo. Esto acelerará su proceso de cotización y mejorará el tiempo de respuesta significativamente.

La solución en línea Special Cargo Quotes ya está disponible en todo el mundo.

#### Sus beneficios

#### Fácil de usar

Utilice el formulario web fácil de rellenar para su solicitud de carga especial.

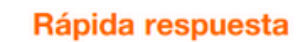

Benefíciese de un tiempo de respuesta mejorado para su cotización personalizada.

**Proceso eficiente** 

٢Çł

Menor intercambio de comunicaciones y acceso al formulario web en cualquier lugar y en cualquier momento.

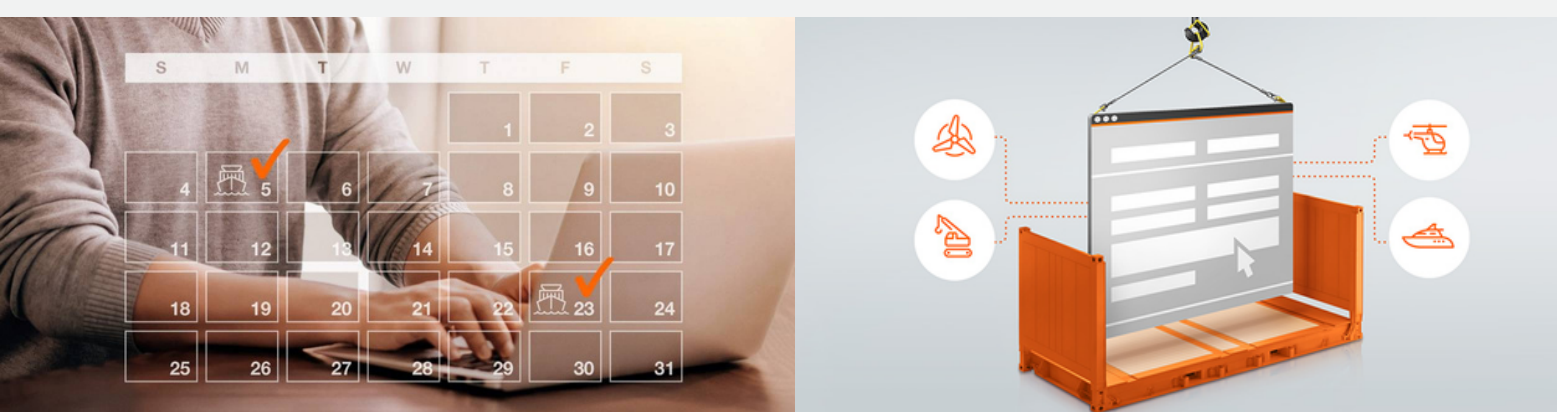

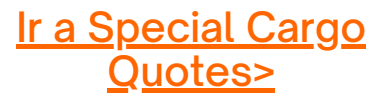

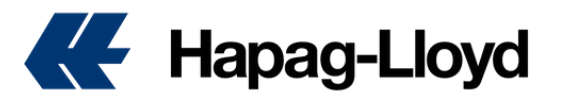

# **Special Cargo Quotes**

### Cómo realizar una cotización para cargas especiales

- 1. Ingrese a https://www.hapag-lloyd.com
- 2. De clic en la opción de Cotizar
- 3. Seleccione Special Cargo Quotes
- Ingrese con su usuario y contraseña.
   Seleccione New Special Cargo Quote.

TIP: Si aún no cuenta con las credenciales de acceso, puede registrarse en la opción "Not yet registered" y en pocas horas el equipo confirmará el acceso al nuevo usuario en nuestra página web.

| Specia | l Carç           | go Quotes ① About this   | арр          |   |  |  |  |  |  |  |  |
|--------|------------------|--------------------------|--------------|---|--|--|--|--|--|--|--|
| 1      | Routing and Date |                          |              |   |  |  |  |  |  |  |  |
|        | <b>9</b> 9       | Routing                  |              |   |  |  |  |  |  |  |  |
|        |                  | Origin Location          | End Location | - |  |  |  |  |  |  |  |
|        |                  | Origin Location          | End Location |   |  |  |  |  |  |  |  |
|        |                  | Date of Departure        |              |   |  |  |  |  |  |  |  |
|        |                  | Date of Departure        |              |   |  |  |  |  |  |  |  |
|        |                  | Select date of departure | ť            |   |  |  |  |  |  |  |  |

7. Complete los datos del formulario indicando informacion precisa sobre su carga; peso, medidas, si es prelashed o breakbulk, tipo de contenedor y producto.

**TIP:** Es necesario informar las dimensiones totales de la carga, considerando el largo, ancho y alto según el plan de cargue. Si son varias piezas, se deben consolidar las medidas finales. Hapag-Lloyd no brinda asesoría sobre el cargue, siendo responsabilidad del dueño manipular y consolidar la mercancía

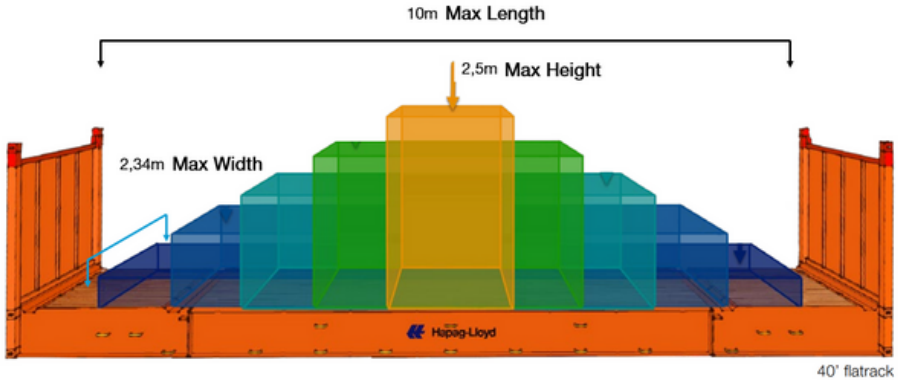

| Special Cargo Quotes      All Statuss     Tarifes                                                                                                    |
|----------------------------------------------------------------------------------------------------|
| Cotizar     Nueva Cotización     Mis Cotización     Mis Cotizaciones     Special Cargo Quotes     Torifete                                                                                                    |
| Nueva Cotización         Search Evaluation Request N         Request Status           Mis Cotizaciones         Enter Evaluation Reque         All Statuses         + New Special Cargo Quote           Special Cargo Quotes         Tartifet         -         -         - |
| Mis Cotizaciones Search Evaluation Request N Request Status Enter Evaluation Reque Q All Statuses  + New Special Cargo Quote Torifee                                                                                                    |
| Special Cargo Quotes                                                                                                    |
| Tadfae                                                                                                    |
|                                                                                                    |
| Tarifas de detención y<br>demora         Image: Transportant a special cargo requests found.           The table will update once you request a special cargo quota.                                                                                                    |
| Tipo de Cambio                                                                                                    |
|                                                                                                    |
| RASECVES     Vinne     Carrera     Prensa     Encuentrenos en     Informationes     Business                                                                                                    |

**6.** Seleccione la ruta y la fecha en la cual desea realizar su cotizacion.

TIP: Si su fecha de zarpe es superior a los siguientes 30 días (Carga presupuestal) sugerimos verificar nuevamente con su ejecutivo comercial próximo a fecha de zarpe para confirmar que los costos cotizados no presenten cambios.

|          | Units<br>Select units for a<br>o cm / kg | all your container and ca | argo entries. |              |    |
|----------|------------------------------------------|---------------------------|---------------|--------------|----|
|          | 1 Containers                             | and Cargo                 | Duplicate     | × Clear      | ^  |
|          | Length                                   | Width                     | Height        | Weight       |    |
|          | 30 cm                                    | 190 cm                    | 15 cm         | 60           | kg |
|          | Select Shipment ty  Prelashed (          | /pe<br>) Breakbulk        |               |              |    |
| <b>.</b> | Select Shipment ty                       | Vpe<br>Breakbulk<br>Ve    | er ejem<br>m  | nplo<br>edid | de |

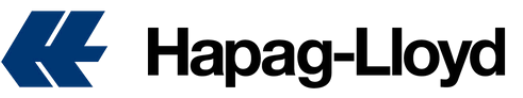

|   | os información adicional de su mercanci                                                                                                    | a.                                               |                                                                                                    |                                                                                                    |                                                                            |                                                                                                    |                                  |
|---|----------------------------------------------------------------------------------------------------|--------------------------------------------------|----------------------------------------------------------------------------------------------------|----------------------------------------------------------------------------------------------------|----------------------------------------------------------------------------|----------------------------------------------------------------------------------------------------|----------------------------------|
|   |                                                                                                    |                                                  | <u>*</u> *                                                                                         | Contact details                                                                                                    |                                                                            |                                                                                                    |                                  |
|   |                                                                                                    |                                                  |                                                                                                    | Company Name                                                                                                    |                                                                            | Location                                                                                                    |                                  |
|   |                                                                                                    |                                                  |                                                                                                    | CEVA AIR & OCEAN Y/O COL                                                                                                    | GATE                                                                       | Location                                                                                                    | •                                |
| 0 | Additional details                                                                                                    |                                                  |                                                                                                    | Email Address                                                                                                    |                                                                            | Phone Number                                                                                                    |                                  |
|   | Here you can provide us with additional information and as                                                                                                    |                                                  |                                                                                                    | Icadigital123@gmail.com                                                                                                    |                                                                            | 1234                                                                                                    |                                  |
|   | well unload attachments: pictures, drawings, lashing points                                                                                                    |                                                  |                                                                                                    |                                                                                                    |                                                                            |                                                                                                    |                                  |
|   | etc.                                                                                                    |                                                  |                                                                                                    |                                                                                                    |                                                                            |                                                                                                    |                                  |
|   |                                                                                                    |                                                  |                                                                                                    |                                                                                                    |                                                                            |                                                                                                    |                                  |
|   | Please provide pictures/drawings indicating lifting and lashing                                                                                                    |                                                  |                                                                                                    |                                                                                                    |                                                                            |                                                                                                    |                                  |
|   | Please provide pictures/drawings indicating lifting and lashing<br>points as well as centre of gravity. This will not only enable                                                                                                    |                                                  |                                                                                                    |                                                                                                    |                                                                            |                                                                                                    |                                  |
|   | Please provide pictures/drawings indicating lifting and lashing<br>points as well as centre of gravity. This will not only enable<br>Terminals to check the feasibility more easily, but also will help                                                                                                    |                                                  | Γ.                                                                                                 | · · · · · · · · · · · · · · · · · · ·                                                                                               |                                                                            |                                                                                                    |                                  |
|   | Please provide pictures/drawings indicating lifting and lashing<br>points as well as centre of gravity. This will not only enable<br>Terminals to check the feasibility more easily, but also will help<br>us to find the best possible solution and rate for you.                                                                                                    | <b>~</b> 9.                                      | Es                                                                                                 | conveniente                                                                                                    | que                                                                        | e adjunte ima                                                                                                    | ag                               |
|   | <ul> <li>Please provide pictures/drawings indicating lifting and lashing points as well as centre of gravity. This will not only enable Terminals to check the feasibility more easily, but also will help us to find the best possible solution and rate for you.</li> <li>I don't have any attachments and/or additional details to add.</li> </ul>                                                                                                    | <b>5</b> 9.                                      | Es<br>portes                                                                                       | conveniente<br>o informa                                                                                                    | que<br>acion                                                               | e adjunte ima<br>n detallada                                                                                                    | ag                               |
|   | <ul> <li>Please provide pictures/drawings indicating lifting and lashing points as well as centre of gravity. This will not only enable Terminals to check the feasibility more easily, but also will help us to find the best possible solution and rate for you.</li> <li>I don't have any attachments and/or additional details to add.</li> </ul>                                                                                                    | <b>9</b> .<br>sc<br>m                            | Es<br>portes<br>ercanci                                                                            | conveniente<br>o informa<br>a con el f                                                                                              | que<br>acion<br>fin d                                                      | e adjunte ima<br>n detallada<br>le tener una                                                                                            | ag<br>c                          |
|   | <ul> <li>Please provide pictures/drawings indicating lifting and lashing points as well as centre of gravity. This will not only enable Terminals to check the feasibility more easily, but also will help us to find the best possible solution and rate for you.</li> <li>I don't have any attachments and/or additional details to add.</li> <li>Additional details</li> </ul>                                                                                                    | <b>9</b> .<br>sc<br>m                            | Es<br>portes<br>ercanci                                                                            | conveniente<br>o informa<br>a con el f<br>de su n                                                                                   | que<br>acion<br>fin d<br>eces                                              | e adjunte ima<br>n detallada<br>le tener una<br>sidad v asi                                                                             | ag<br>c<br>a                     |
|   | <ul> <li>Please provide pictures/drawings indicating lifting and lashing points as well as centre of gravity. This will not only enable Terminals to check the feasibility more easily, but also will help us to find the best possible solution and rate for you.</li> <li>I don't have any attachments and/or additional details to add.</li> </ul>                                                                                                    | <b>9</b> .<br>sc<br>m<br>de                      | Es<br>portes<br>ercanci<br>finicior<br>ndarle                                                      | conveniente<br>o informa<br>a con el f<br>de su n                                                                                   | que<br>acion<br>fin d<br>eces<br>terna                                     | e adjunte ima<br>n detallada<br>le tener una<br>sidad y asi<br>atiya                                                                    | ag<br>c<br>i<br>r                |
|   | <ul> <li>Please provide pictures/drawings indicating lifting and lashing points as well as centre of gravity. This will not only enable Terminals to check the feasibility more easily, but also will help us to find the best possible solution and rate for you.</li> <li>I don't have any attachments and/or additional details to add.</li> </ul>                                                                                                    | <b>9</b> .<br>sc<br>m<br>de<br>br                | Es<br>portes<br>ercanci<br>finicior<br>ndarle                                                      | conveniente<br>o informa<br>a con el f<br>ı de su n<br>una mejor al                                                                 | que<br>acion<br>fin d<br>eces<br>terna                                     | e adjunte ima<br>n detallada<br>le tener una<br>sidad y asi<br>ativa.                                                                   | ag<br>c<br>n<br>n                |
|   | <ul> <li>Please provide pictures/drawings indicating lifting and lashing points as well as centre of gravity. This will not only enable Terminals to check the feasibility more easily, but also will help us to find the best possible solution and rate for you.</li> <li>I don't have any attachments and/or additional details to add.</li> </ul>                                                                                                    | <b>9</b> .<br>sc<br>m<br>de<br>br                | Es<br>portes<br>ercanci<br>finicior<br>ndarle                                                      | conveniente<br>o informa<br>a con el f<br>de su n<br>una mejor al                                                                   | que<br>acion<br>fin d<br>eces<br>terna                                     | e adjunte ima<br>n detallada<br>le tener una<br>sidad y asi<br>ativa.                                                                   | ag<br>c<br>n                     |
|   | <ul> <li>Please provide pictures/drawings indicating lifting and lashing points as well as centre of gravity. This will not only enable Terminals to check the feasibility more easily, but also will help us to find the best possible solution and rate for you.</li> <li>I don't have any attachments and/or additional details to add.</li> </ul>                                                                                                    | SC<br>M<br>de<br>br                              | Es<br>portes<br>ercanci<br>finicior<br>ndarle<br>P: Unic                                           | conveniente<br>o informa<br>a con el f<br>u de su n<br>una mejor al<br>amente pue                                                   | que<br>acion<br>fin d<br>eces<br>terna<br>de a                             | e adjunte ima<br>n detallada<br>le tener una<br>sidad y asi<br>ativa.<br>djuntar image                                                  | ag<br>c<br>n                     |
|   | <ul> <li>Please provide pictures/drawings indicating lifting and lashing points as well as centre of gravity. This will not only enable Terminals to check the feasibility more easily, but also will help us to find the best possible solution and rate for you.</li> <li>I don't have any attachments and/or additional details to add.</li> </ul>                                                                                                    | SC<br>M<br>de<br>br                              | Es<br>portes<br>ercanci<br>finicior<br>ndarle<br>P: Unic<br>mato                                   | conveniente<br>o informa<br>a con el f<br>i de su n<br>una mejor al<br>amente pue<br>PDF, JPG, JF                                   | que<br>acion<br>fin d<br>eces<br>terna<br>de a<br>PEG,                     | e adjunte ima<br>n detallada<br>le tener una<br>sidad y asi<br>ativa.<br>djuntar image<br>PNG. En el e                                  | ag<br>c<br>n<br>en               |
|   | Please provide pictures/drawings indicating lifting and lashing points as well as centre of gravity. This will not only enable Terminals to check the feasibility more easily, but also will help us to find the best possible solution and rate for you. I don't have any attachments and/or additional details to add. Additional details                                                                                                    | SC<br>M<br>de<br>br                              | Es<br>portes<br>ercanci<br>finicior<br>ndarle<br>P: Unic<br>mato<br>additi                         | conveniente<br>o informa<br>a con el f<br>u de su n<br>una mejor al<br>amente pue<br>PDF, JPG, JF<br>onal details s                 | que<br>acion<br>fin d<br>eces<br>terna<br>de ac<br>PEG,<br>solo            | e adjunte ima<br>n detallada<br>le tener una<br>sidad y asi<br>ativa.<br>djuntar image<br>PNG. En el e<br>se aceptan le                 | ag<br>c<br>n<br>en<br>es         |
|   | Please provide pictures/drawings indicating lifting and lashing points as well as centre of gravity. This will not only enable Terminals to check the feasibility more easily, but also will help us to find the best possible solution and rate for you. I don't have any attachments and/or additional details to add. Additional details 0 / 500 Add attachments or drag and drop your files here                                                                                         | So<br>m<br>de<br>br<br>TI<br>fo<br>de<br>M       | Es<br>portes<br>ercanci<br>finicior<br>ndarle<br>P: Unic<br>mato<br>additi<br>ayuscu               | conveniente<br>o informa<br>a con el f<br>u de su n<br>una mejor al<br>amente pue<br>PDF, JPG, JF<br>onal details s<br>a, minuscula | que<br>acion<br>fin d<br>eces<br>terna<br>de a<br>PEG,<br>solo             | e adjunte ima<br>n detallada<br>le tener una<br>sidad y asi<br>ativa.<br>Mguntar image<br>PNG. En el e<br>se aceptan le<br>meros, guion | ag<br>c<br>n<br>en<br>es<br>estr |
|   | Please provide pictures/drawings indicating lifting and lashing points as well as centre of gravity. This will not only enable Terminals to check the feasibility more easily, but also will help us to find the best possible solution and rate for you. I don't have any attachments and/or additional details to add. Additional details 0 / 500 Add attachments or drag and drop your files here                                                                                         | So<br>m<br>de<br>br<br>TI<br>fo<br>de<br>M<br>ba | Es<br>portes<br>ercanci<br>finicior<br>ndarle<br>P: Unic<br>mato<br>additi<br>ayuscu<br>io.        | conveniente<br>o informa<br>a con el f<br>u de su n<br>una mejor al<br>amente pue<br>PDF, JPG, JF<br>onal details s<br>a, minuscula | que<br>acion<br>fin d<br>eces<br>terna<br>de a<br>PEG,<br>solo s<br>a, nur | e adjunte ima<br>n detallada<br>le tener una<br>sidad y asi<br>ativa.<br>Mjuntar image<br>PNG. En el e<br>se aceptan le<br>meros, guion | ag<br>c<br>r<br>en<br>es<br>etr  |
|   | Please provide pictures/drawings indicating lifting and lashing points as well as centre of gravity. This will not only enable Terminals to check the feasibility more easily, but also will help us to find the best possible solution and rate for you. I don't have any attachments and/or additional details to add. Additional details 0 / 500 Add attachments or drag and drop your files here Accepted file types: .jpgjpegpdf, and .png. Accepted file types: .jpgjpegpdf, and .png. | So<br>m<br>de<br>br<br>TI<br>fo<br>de<br>M<br>ba | Es<br>portes<br>ercanci<br>finicior<br>ndarle<br><b>P:</b> Unic<br>mato<br>additi<br>ayuscu<br>jo. | conveniente<br>o informa<br>a con el f<br>u de su n<br>una mejor al<br>amente pue<br>PDF, JPG, JF<br>onal details s<br>a, minuscula | que<br>acion<br>fin d<br>eces<br>terna<br>de a<br>PEG,<br>solo s<br>a, nur | e adjunte ima<br>n detallada<br>le tener una<br>sidad y asi<br>ativa.<br>Mg. En el e<br>se aceptan le<br>meros, guion                   | ag<br>c<br>r<br>en<br>es<br>estr |

Confirmation

I accept the Terms and Cor

**10.** Complete su requeremiento, acepte sus términos y condiciones y transmita su requerimiento de carga especial. Nuestro equipo estará trabajando en completar su solicitud.

| Reference     Section Cargo Counting     Section Cargo Counting                                                          <                                                                                                    |                    |                                                                                                    |               |         |          |             |       | _            | _ | _ |                    | _         | _ |                           |
|----------------------------------------------------------------------------------------------------|--------------------|----------------------------------------------------------------------------------------------------|---------------|---------|----------|-------------|-------|--------------|---|---|--------------------|-----------|---|---------------------------|
| Special Cargo Dootins     Name in and interpret Name in and interpret Na | Dervices & Informa | nium   OurCo                                                                                                    |               | Ovtime  | Buninern | a Builte    | 1     |              |   |   |                    |           |   |                           |
|                                                                                                    |                    | pecial Cargo Q                                                                                                    | uotes         | O About | this app |             |       |              |   |   |                    |           |   |                           |
|                                                                                                    |                    | Requests List                                                                                                    | equest a Dust | •       |          |             |       |              |   |   |                    |           |   |                           |
|                                                                                                    | etes liest         | Search Evaluation                                                                                                    | Request Num   | er.     |          | equest Sta  | et.es |              |   |   |                    |           |   |                           |
| APPER       Index legan (Lange (Lange (Lang (Lange (Lange (Lang (Lange (Lange (Lange (La   | elora              | Erner Evaluation                                                                                                    | Request Numb  |         | ۹, (     | All Station | 85    |              | ٠ |   |                    |           |   |                           |
| Alarhan Marana     Note     Baden Marana     Baden Marana       Anno     Anno     Anno     Baden Marana       Anno     Anno     Anno     Anno       Anno     Anno     Anno     Anno                                                                                                    | arge Guettes       |                                                                                                    |               |         |          |             |       |              |   |   |                    |           |   |                           |
|                                                                                                    |                    | Evaluation Request No.                                                                                                    | nter          |         |          |             | Data  |              |   |   | Guild              | lat Kunda |   | Organization              |
|                                                                                                    | at a spectra       | #1200000; III                                                                                                    |               |         |          |             | (Jed  | er meluatio  |   |   |                    |           |   | Denied rough of the       |
|                                                                                                    |                    | READORNE (III)                                                                                                    |               |         |          |             | (Jed  | er metuelle  |   |   |                    |           |   | DOVIM 1                   |
|                                                                                                    |                    | Realization in the                                                                                                    |               |         |          |             | Care  | parted.      |   |   | General<br>General |           |   | DENIM HANGURO, DE         |
|                                                                                                    | elen •             | and the second second s |               |         |          |             |       |              |   |   |                    |           |   | Count reads to 1          |
|                                                                                                    |                    | Manager (1)                                                                                                    |               |         |          |             | -     |              |   |   | -andi              |           |   | DOwned Handle AL CO       |
|                                                                                                    |                    | NESSONNES IN                                                                                                    |               |         |          |             | Can   | and a        |   |   |                    |           |   | DENIM HANSE, NO. 14       |
|                                                                                                    |                    | -                                                                                                    |               |         |          |             |       |              |   |   |                    |           |   | (Kinana) Hanalita Ada, Da |
|                                                                                                    | rises =            | -                                                                                                    |               |         |          |             | (ind  | er evaluatio |   |   |                    |           |   | DOWN HANDLAD, D           |
|                                                                                                    |                    | Manager III                                                                                                    |               |         |          |             | (ind  | er metuatio  |   |   |                    |           |   | DENIM NAME AL. OF         |
|                                                                                                    |                    |                                                                                                    |               |         |          |             |       |              |   |   |                    |           |   |                           |
|                                                                                                    |                    |                                                                                                    |               |         |          |             |       |              |   |   |                    |           |   |                           |
|                                                                                                    |                    |                                                                                                    |               |         |          |             |       |              |   |   |                    |           |   |                           |
|                                                                                                    |                    |                                                                                                    |               |         |          |             |       |              |   |   |                    |           |   |                           |
|                                                                                                    |                    |                                                                                                    |               |         |          |             |       |              |   |   |                    |           |   |                           |
|                                                                                                    |                    |                                                                                                    |               |         |          |             |       |              |   |   |                    |           |   |                           |
|                                                                                                    |                    |                                                                                                    |               |         |          |             |       |              |   |   |                    |           |   |                           |
|                                                                                                    |                    |                                                                                                    |               |         |          |             |       |              |   |   |                    |           |   |                           |
|                                                                                                    |                    |                                                                                                    |               |         |          |             |       |              |   |   |                    |           |   |                           |
|                                                                                                    |                    |                                                                                                    |               |         |          |             |       |              |   |   |                    |           |   |                           |
|                                                                                                    |                    |                                                                                                    |               |         |          |             |       |              |   |   |                    |           |   |                           |
|                                                                                                    |                    |                                                                                                    |               |         |          |             |       |              |   |   |                    |           |   |                           |
|                                                                                                    |                    |                                                                                                    |               |         |          |             |       |              |   |   |                    |           |   |                           |
|                                                                                                    |                    |                                                                                                    |               |         |          |             |       |              |   |   |                    |           |   |                           |
|                                                                                                    |                    |                                                                                                    |               |         |          |             |       |              |   |   |                    |           |   |                           |
|                                                                                                    |                    |                                                                                                    |               |         |          |             |       |              |   |   |                    |           |   |                           |
|                                                                                                    |                    |                                                                                                    |               |         |          |             |       |              |   |   |                    |           |   |                           |
|                                                                                                    |                    |                                                                                                    |               |         |          |             |       |              |   |   |                    |           |   |                           |

**11.** Podrá verificar el estado de su requerimiento directamente en el dashboard principal, podrá clasificar sus requerimientos dependiendo del estatus en las siugientes categorías: Todos los estatus, en evaluación, completado, cancelado y rechazado.

Para más información podrá contactarse con su ejecutivo comercial de ventas.

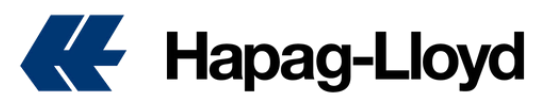

# **Costos Locales y Días Libres**

### Cómo verificar sus costos locales y días libres

A momento de recibir su cotizacion para carga especial podra contemplar los costos locales aplicables por país. Es importante mencionar que los mismos son valores adicionales a los cotizados en la oferta, y deberán ser contemplados según aplique.

Para **Special Cargo Quotes** o incluso para verificar los días libres y costos locales en cualquier momento, puede acceder a nuestros enlaces siguiendo los pasos a continuación:

### Costos Locales por País:

- 1. Ingrese a https://www.hapag-lloyd.com
- 2. De clic en la opción de Cotizar
- 3. Seleccione la herramienta de Tarifas
- 4. Seleccione el menú en la parte superior de
- "Cargos locales por servicio"
- 5. Encontrará los valores aplicables por país.

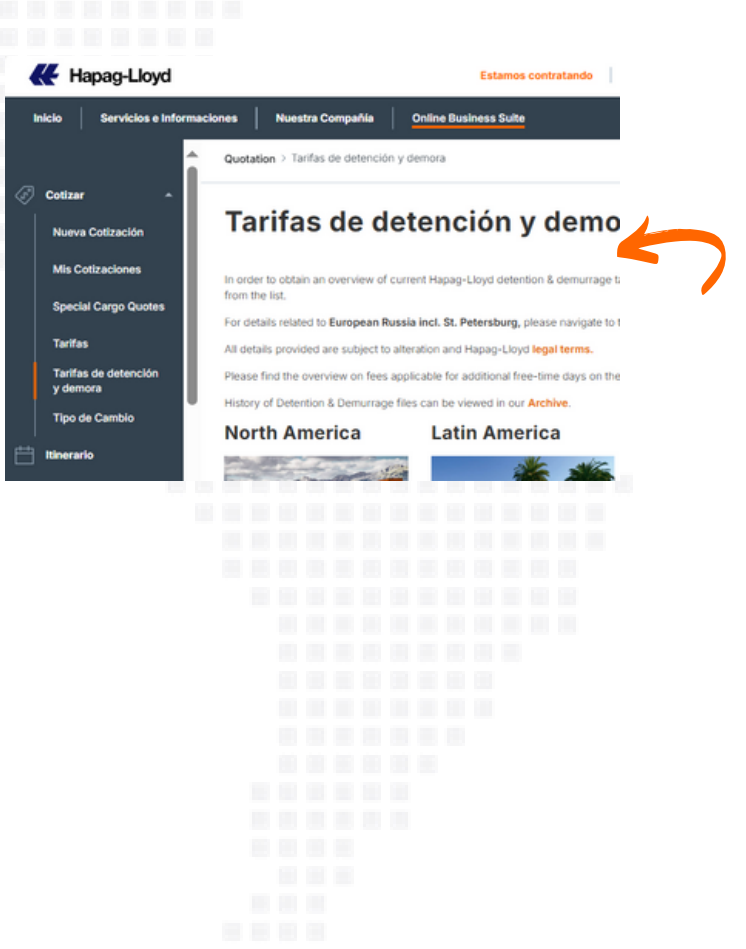

### Días libres por País:

- 1. Ingrese a https://www.hapag-lloyd.com
- 2. De clic en la opción de Cotizar

**3.** Seleccione la herramienta de "Tarifas de detención y demora.

al Charges / Service I

**4.** Encontrará los valores aplicables por país dependiendo de la operación a cotizar, bien sea en importación o exportación. Deberá seleccionar el archivo aplicable encontrará los días libres y su valor de demora una vez excedido el tiempo libre.

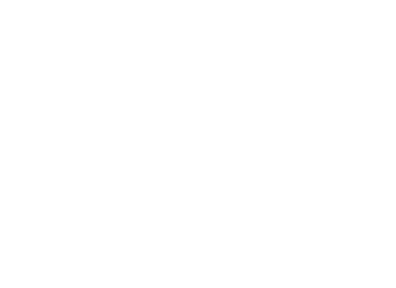

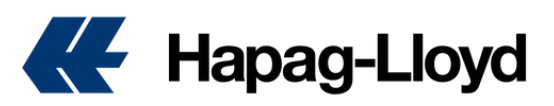

### WWW.HAPAG-LLOYD.COM

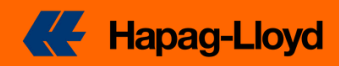